## © GERBTOOL

# DXFデータをガーバーデータに変換

## 1. DXF データをインポートします

| Import DXF X                                                                                                    |  |  |  |
|----------------------------------------------------------------------------------------------------|--|--|--|
| Input File: C:\Users\LVB\Desktop\test.dxf                                                                                                    |  |  |  |
| Report File:                                                                                                    |  |  |  |
| Font Directory:                                                                                                    |  |  |  |
| Layer Mapping<br>Source DXF Layers Destination Layers                                                                                                    |  |  |  |
| Layer Name     Color     Image: Color     Image: Color       Image: One     7     Image: Color     Image: Color       Image: One     7     Image: Color     Image: Color       Image: One< |  |  |  |
| Map All to Current Clear Map Map Sequentially                                                                                                    |  |  |  |
| Options                                                                                                    |  |  |  |
| Scale Factor: 1 Line Width: 0.001                                                                                                    |  |  |  |
| Text Line Width: 0.001<br>✓ Place at Origin Clear Merge Layers ✓ <mark>Create Aperture</mark> s<br>✓ <mark>Fill Polygons</mark> ✓ Metric                                                                                                    |  |  |  |
| Polylines to Draws         O All       If Width Less than                                                                                                    |  |  |  |
| Circles less than 12.700 become Round Flashes                                                                                                    |  |  |  |
| Map Blocks OK Cancel                                                                                                    |  |  |  |

インポート設定を確認します。

**☑**Fill Polygons **☑**Create Apertures オンになっていることを確認します。

『OK』ボタンクリックしデータをインポートします。

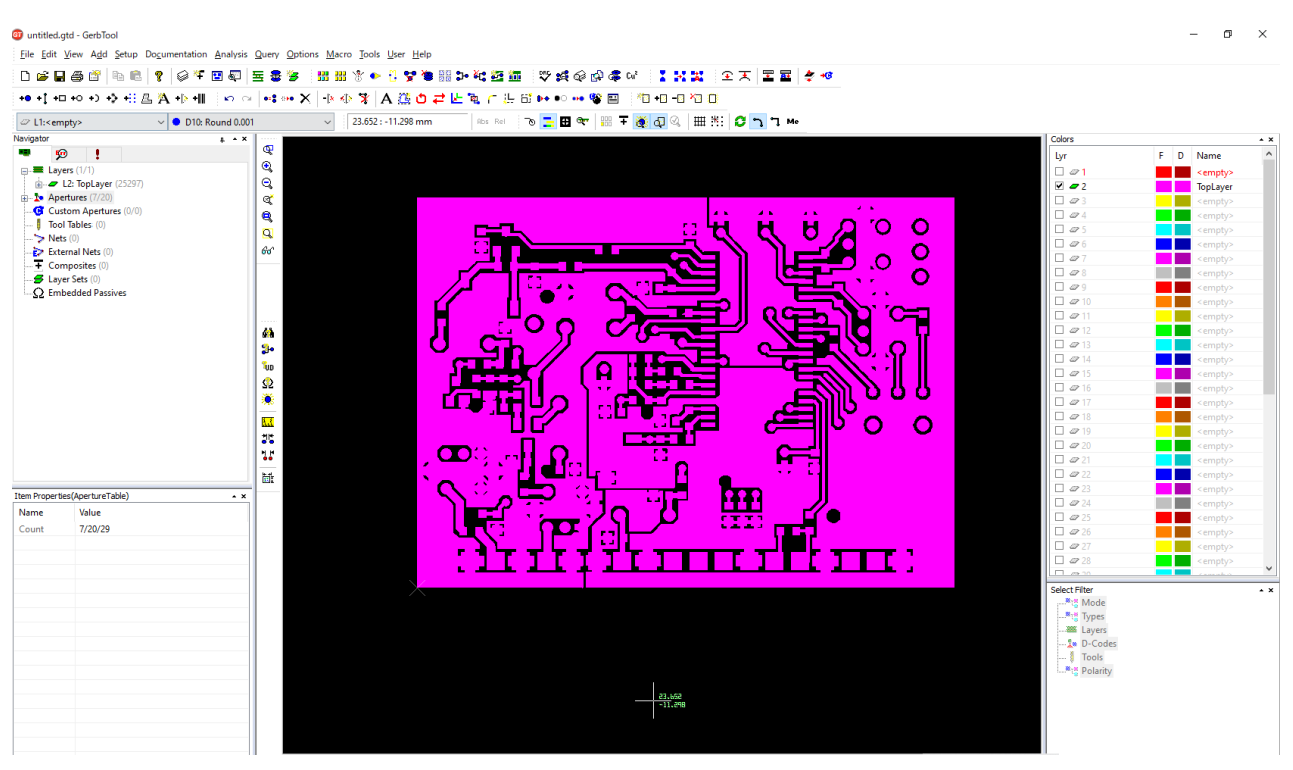

2. ガーバーデータを出力します

データの修正がなければ、Gerber データを出力します。

#### $\forall = = = :$ File/Export/Gerber

| Export Gerber                                                                   |            |       |  |
|---------------------------------------------------------------------------------|------------|-------|--|
| Destination Folder C:\Users\LVB\Desktop Data Format RS274X,2.4,Abs,Inch,Leading |            |       |  |
| Filename                                                                        | Layer Name | Layer |  |
| 🗹 🛷 TopLayer.gbr                                                                | TopLayer   | 2     |  |
|                                                                                 |            |       |  |
|                                                                                 |            |       |  |
|                                                                                 |            |       |  |
|                                                                                 |            |       |  |
|                                                                                 |            |       |  |
|                                                                                 |            |       |  |
|                                                                                 |            |       |  |
|                                                                                 |            |       |  |
|                                                                                 |            |       |  |
|                                                                                 |            |       |  |
|                                                                                 |            |       |  |
|                                                                                 |            |       |  |
| Unselect All                                                                    |            |       |  |
| OK Cancel                                                                       |            |       |  |

出力先のディレクトリを選択します。

[Data Format]では必要の応じて Gerber フォーマットを修正します。

『OK』で Gerber データの出力が完了です。

### © ePRONICS Co.LTD